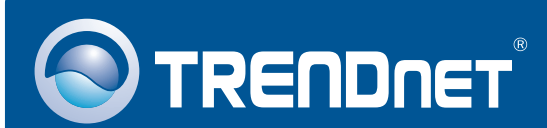

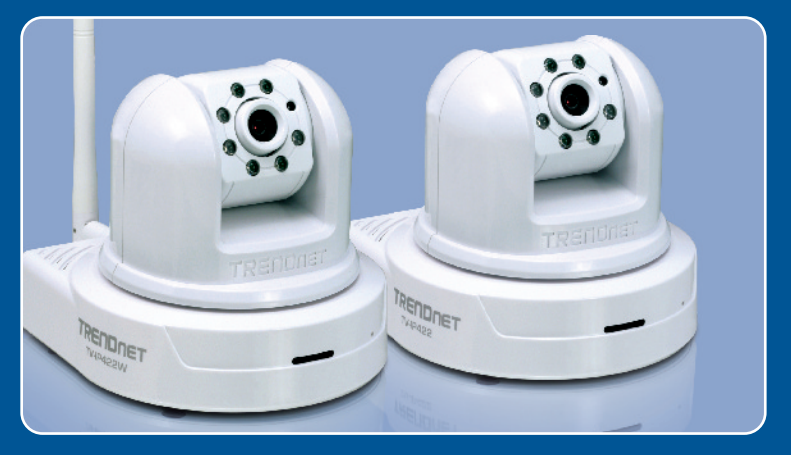

### Guia de Instalação Rápida

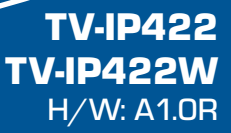

# Índice

| Português                      | 1 |
|--------------------------------|---|
| 1. Antes de Iniciar            | 1 |
| 2. Instalação do Hardware      | 3 |
| 3. Configure a Câmera Internet | 4 |
|                                |   |
| Troubleshooting                | 9 |

## 1. Antes de Iniciar

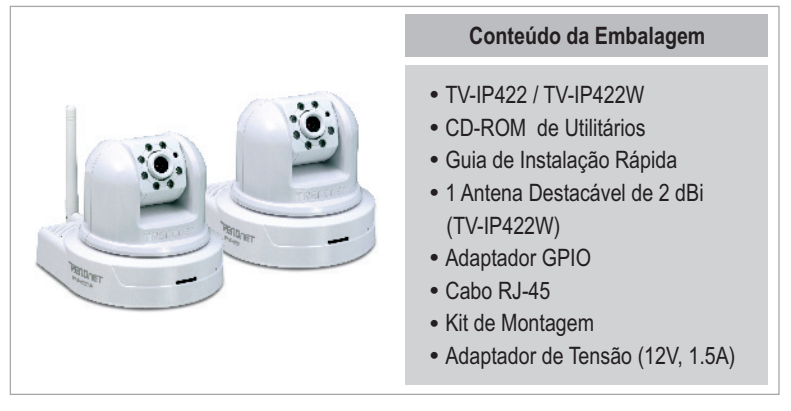

### Requisitos de Sistema

- Ethernet 10/100 Mbps
- Ponto de Acesso ou Roteador Wireless (TV-IP422W)
- CPU: Processador de 1 GHz ou superior
- Memória: 256 MB ou superior / 512 MB RAM ou superior (Windows Vista)
- Windows 2000/XP/Vista
- Resolução VGA: 800 x 600 ou superior
- Web Brower: Internet Explorer (6.0 ou superior)

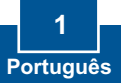

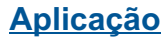

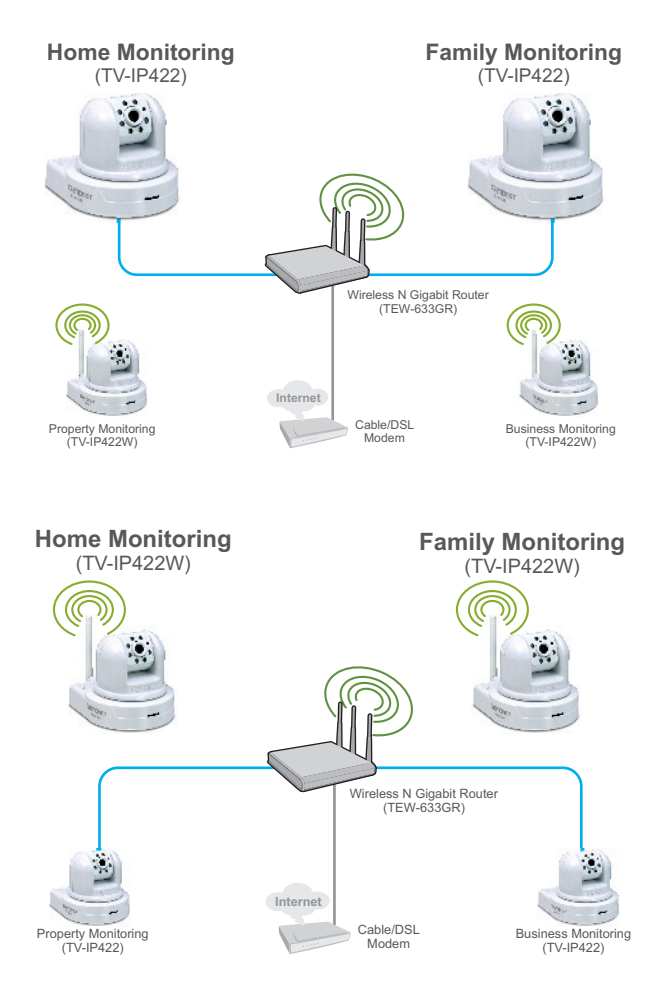

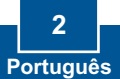

## 2. Instalação do Hardware

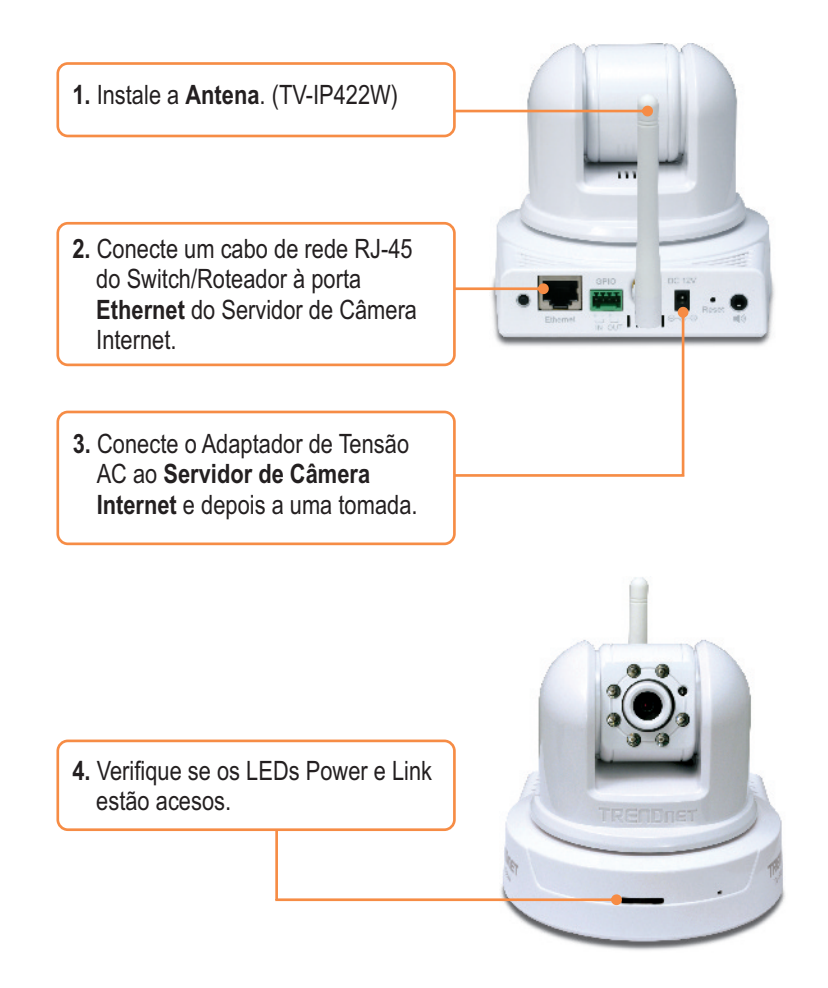

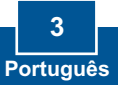

### 3. Configure a Câmera Internet

### Note:

- 1. É recomendado que você configure a Câmera Internet a partir de um computador cabeado.
- 2. Se você quiser usar o software SecurView, favor recorrer ao Guia do Usuário no CD para mais informações.

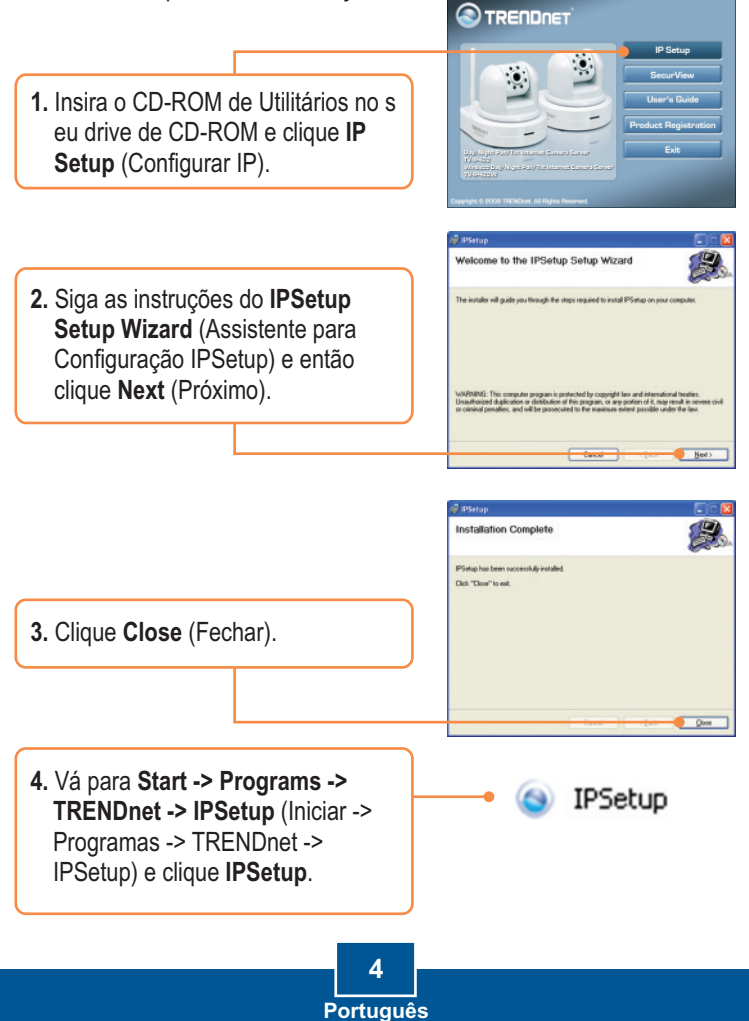

<u>Nota</u>: Por padrão, a configuração do IP da TV-IP422/TV-IP422W é definida para DHCP. Favor pular para o passo 9. Se você quiser definir um IP fixo para a TV-IP422/TV-IP422W, continue no passo 5.

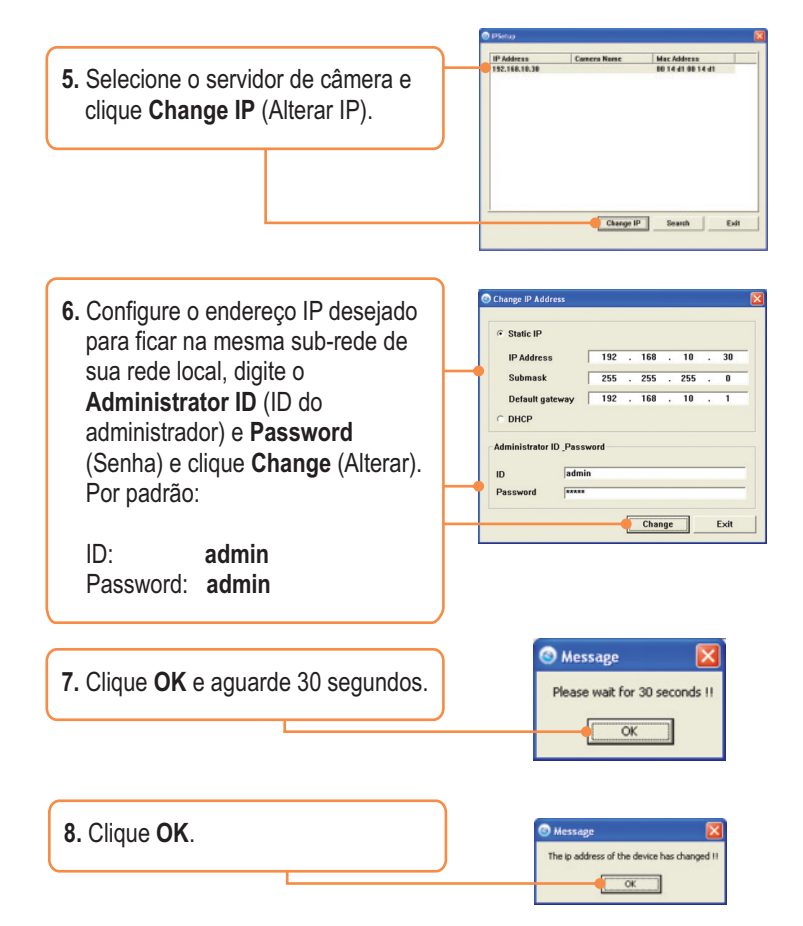

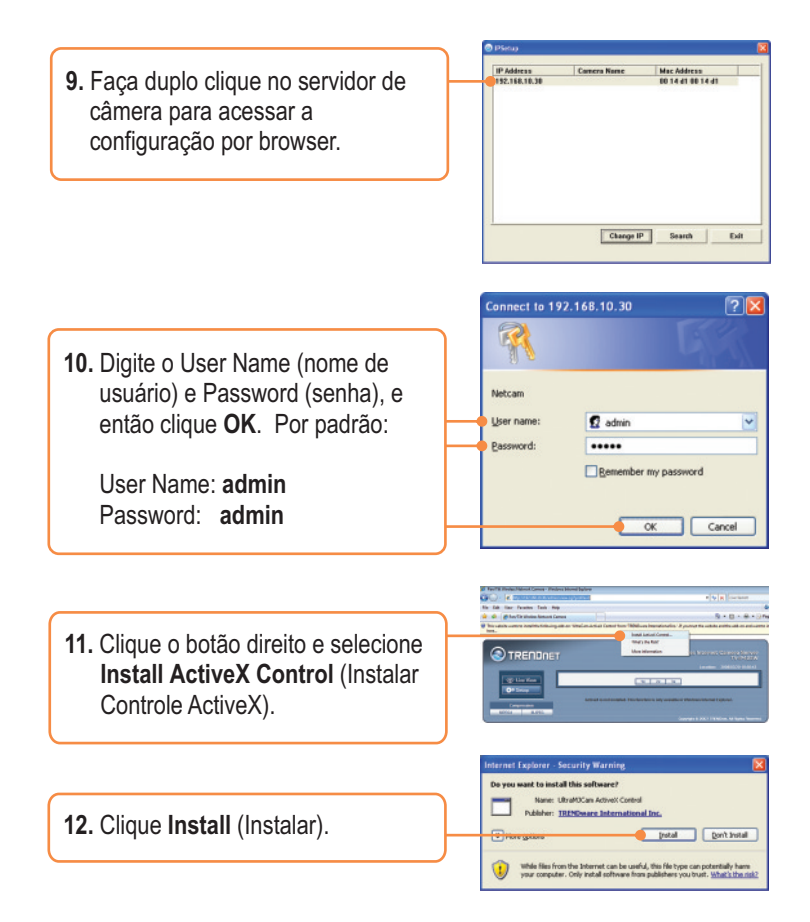

<u>Nota</u>: Se seu Servidor de Câmera é o TV-IP422 pule para o passo 16. Se é o TV-IP422W, continue no passo 13.

- Clique Setup (Configuração), Network (rede), e então clique Wireless. (apenas TV-IP422W).
- Clique Site Survey. Selecione sua rede wireless. Se estiver habilitada criptografia, selecione o tipo Authentication (Autenticação), digite a chave compartilhada (Pre-Shared Key) e então clique Apply (Aplicar). (Exemplo de WPA2-PSK. Se sua rede wireless não suporta WPA, selecione aberta (open) ou compartlhada (shared). Contate seu administrador de rede para mais informações) (apenas TV-IP422W).

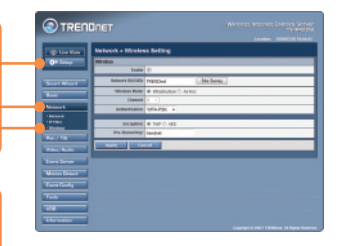

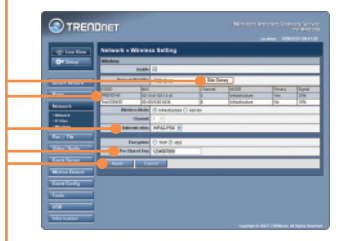

 Desconecte o cabo RJ-45 e a alimentação elétrica. Então reconecte a alimentação (TV-IP422W).

Nota: A TV-IP422W não funcionará de forma wireless até que você desconecte o cabo Ethernet da parte de trás da câmera.

**16.** Verifique se os LEDs Power e Link estão ligados.

17. Clique Live View (Veja ao vivo).

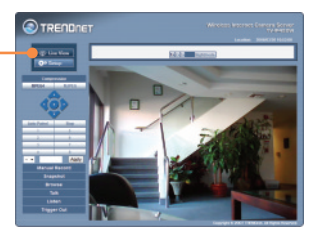

### Sua instalação agora está completa.

<u>Nota</u>: Para informações detalhadas sobre esta e outras configurações avançadas do TV-IP422/IP422W, favor recorrer à seção de Troubleshooting, ao Guia do Usuário incluído no CD-ROM de Utilitários e Driver ou ao website da TRENDnet em www.trendnet.com

Registre Seu Produto Para garantir o alto nível do service e suporte ao consumidor, por favor tire um minuto para registra seu produto Online em: www.TRENDnet.com/register Agradecemos por ter escolhido TRENDnet

#### P1: O IP Setup não detecta minha câmera. O que devo fazer?

R1: Primeiro, confirme ter seguido todos os passos da Seção 2: Instalação do Hardware. Segundo, desabilite qualquer programa de firewall como "ZoneAlarm" ou "Norton Internet Security". Se você utiliza Windows XP ou Windows Vista, desabilite o Firewall próprio desse sistema operacional. Terceiro, clique em Search (Pesquisar) no Assistente de Configuração IPSetup (IPSetup setup wizar).

#### P2: A imagem está embaçada. Como posso ajustar o foco na Câmera Internet?

R2: Você pode ajustar o foco da Câmera Internet girando as lentes.

#### P3: Quando eu clico em Live Show Active X, a imagem não carrega.

R3: Primeiro, certifique-se de que você está usando um browser que suporta Active X. Segundo, certifique-se de que o Active X está instalado. Veja passos 11 e 12 na Seção 3: Configure a Câmera Internet.

#### P4: Como eu conecto o TV-IP422W ao meu roteador wireless ou ponto de acesso?

R4: Certifique-se de que você configurou a câmera para ter os mesmos SSID, modo e chave de criptografia (se Habilitada). Siga as instruções na seção 3 para configurar a câmera com o SSID e chave de criptografia.

# P5: Depois de configurar com sucesso a TV-IP422W para ficar igual as minhas configurações de rede wireless, Eu não consigo conectar a câmera.

R5: Primeiro, verifique se a configuração wireless está coerente com a de sua rede wireless. Segundo, verifique na seção wireless da configuração do browser se a opção Enable (Habilitado) está marcada. Terceiro, certifique-se de que desconectou o cabo Ethernet da câmera e verifique se o LED LINK está piscando verde.

#### P6: Eu esqueci minha password (senha). O que devo fazer?

R6: Pegue um pino ou clip de papel e pressione o botão reset na parte de trás da unidade por 15 segundos. Isto fará retornar as configurações padrão de fábrica. O endereço IP padrão é 192.168.10.30. O ID padrão do administrador e senha é admin.

Se você ainda encontrar problemas ou tiver perguntas referentes **TV-IP422/TV-IP422W**, favor entrar em contato com o Departamento de Suporte Técnico da TRENDnet.

#### Certifications

This equipment has been tested and found to comply with FCC and CE Rules. Operation is subject to the following two conditions:

(1) This device may not cause harmful interference.

(2) This device must accept any interference received. Including interference that may cause undesired operation.

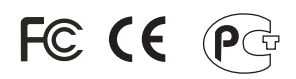

Waste electrical and electronic products must not be disposed of with household waste. Please recycle where facilities exist. Check with you Local Authority or Retailer for recycling advice.

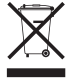

NOTE: THE MANUFACTURER IS NOT RESPONSIBLE FOR ANY RADIO OR TV INTERFERENCE CAUSED BY UNAUTHORIZED MODIFICATIONS TO THIS EQUIPMENT. SUCH MODIFICATIONS COULD VOID THE USER'S AUTHORITY TO OPERATE THE EQUIPMENT.

#### ADVERTENCIA

En todos nuestros equipos se mencionan claramente las caracteristicas del adaptador de alimentacón necesario para su funcionamiento. El uso de un adaptador distinto al mencionado puede producir daños fisicos y/o daños al equipo conectado. El adaptador de alimentación debe operar con voltaje y frecuencia de la energia electrica domiciliaria existente en el pais o zona de instalación.

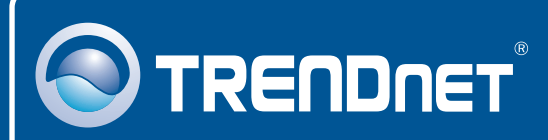

### TRENDnet Technical Support

#### US · Canada

**Toll Free Telephone:** 1(866) 845-3673 24/7 Tech Support

Europe (Germany • France • Italy • Spain • Switzerland • UK)

Toll Free Telephone: +00800 60 76 76 67 English/Espanol - 24/7

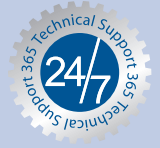

#### Worldwide

Telephone: +(31) (0) 20 504 05 35 English/Espanol - 24/7

### **Product Warranty Registration**

Please take a moment to register your product online. Go to TRENDnet's website at http://www.trendnet.com/register

### TRENDNET

20675 Manhattan Place Torrance, CA 90501 USA

Copyright ©2008. All Rights Reserved. TRENDnet.